# **Configuring Custom HDL Models using Simulink**

## **Prerequisites:**

Recommended versions: Vivado 2021.1 – Matlab R2021B\_U4

Recommended terminal for Windows: Cygwin

Make sure that the Vitis 2021.1 is installed.

The latest branch:

https://github.com/analogdevicesinc/HighSpeedConverterToolbox/tree/cn0585\_v1

1. Instructions to build the toolbox from terminal:

>git clone <u>https://github.com/analogdevicesinc/HighSpeedConverterToolbox.git</u>

> cd HighSpeedConverterToolbox

../HighSpeedConverterToolbox> git submodule update --init --recursive

../HighSpeedConverterToolbox > git checkout cn0585\_v1

To avoid tool mismatches, before opening MATLAB set this variable in the terminal:

../HighSpeedConverterToolbox> export ADI\_IGNORE\_VERSION\_CHECK=TRUE

../HighSpeedConverterToolbox > cd CI/scripts

../HighSpeedConverterToolbox/CI/scripts > make build HDLBRANCH=cn0585\_v1

This will also make a clone of the HDL repo and checkout the desired branch.

In Matlab current folder list select navigate to the folder where the files had been copied from previous step.

Launch MATLAB in the root of the HighSpeedConverterToolbox folder:

../HighSpeedConverterToolbox/CI/scripts > cd ../../

../HighSpeedConverterToolbox > matlab .

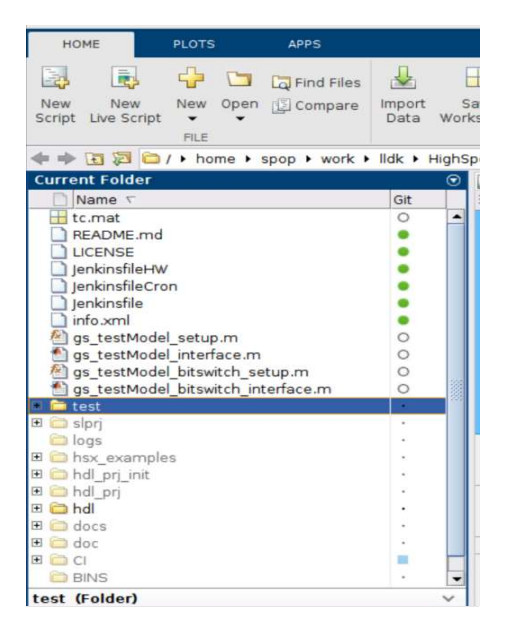

Figure 1. High Speed Converter Toolbox Sources

## right click on test -> Add to Path -> Selected folders and subfolders

#### right click on hdl -> Add to Path -> Selected folders and subfolders

In the Matlab command window set the path to Vivaldo installation folder. The tool path should be replaced with the user's Vivado path.

# e.g. hdlsetuptoolpath('ToolName', 'Xilinx Vivado', 'ToolPath', '</opt/Xilinx/Vivado/2021.1/bin/vivado>')

Expand the test folder and double click on the desired Simulink test model, as shown in Figure 2.

| Current Folder            | Current Folder |       |  |  |  |  |  |
|---------------------------|----------------|-------|--|--|--|--|--|
| 🗋 Name 🔨                  | Git            |       |  |  |  |  |  |
| README.md                 |                | -     |  |  |  |  |  |
| LICENSE                   |                |       |  |  |  |  |  |
| 🗋 JenkinsfileHW           |                |       |  |  |  |  |  |
| JenkinsfileCron           |                |       |  |  |  |  |  |
| 🗋 Jenkinsfile             |                |       |  |  |  |  |  |
| 🗋 info.xml                |                |       |  |  |  |  |  |
| 🗉 🧰 test                  |                |       |  |  |  |  |  |
| 🔁 testModel_Tx16and8.slx  |                | 4.40  |  |  |  |  |  |
| 慉 testModel_Rx64Tx64.slx  | •              | 10000 |  |  |  |  |  |
| 🔁 testModel_bitswitch.slx | •              | 182   |  |  |  |  |  |
| 🔁 testModel.slx           | ۲              |       |  |  |  |  |  |
|                           |                |       |  |  |  |  |  |

Figure 2. Simulink Test Model

After opening the Simulink model, right click on the HDL\_DUT and launch the HDL Workflow Advisor as shown in Figure 3, and Figure 4.

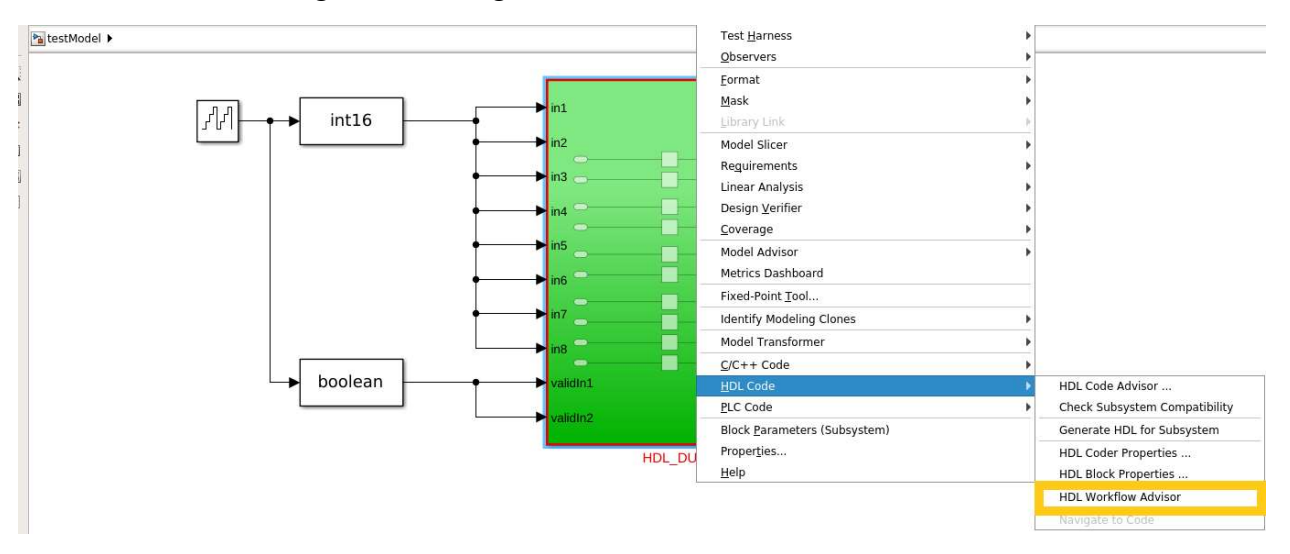

Figure 3. HDL Workflow Advisor Launching

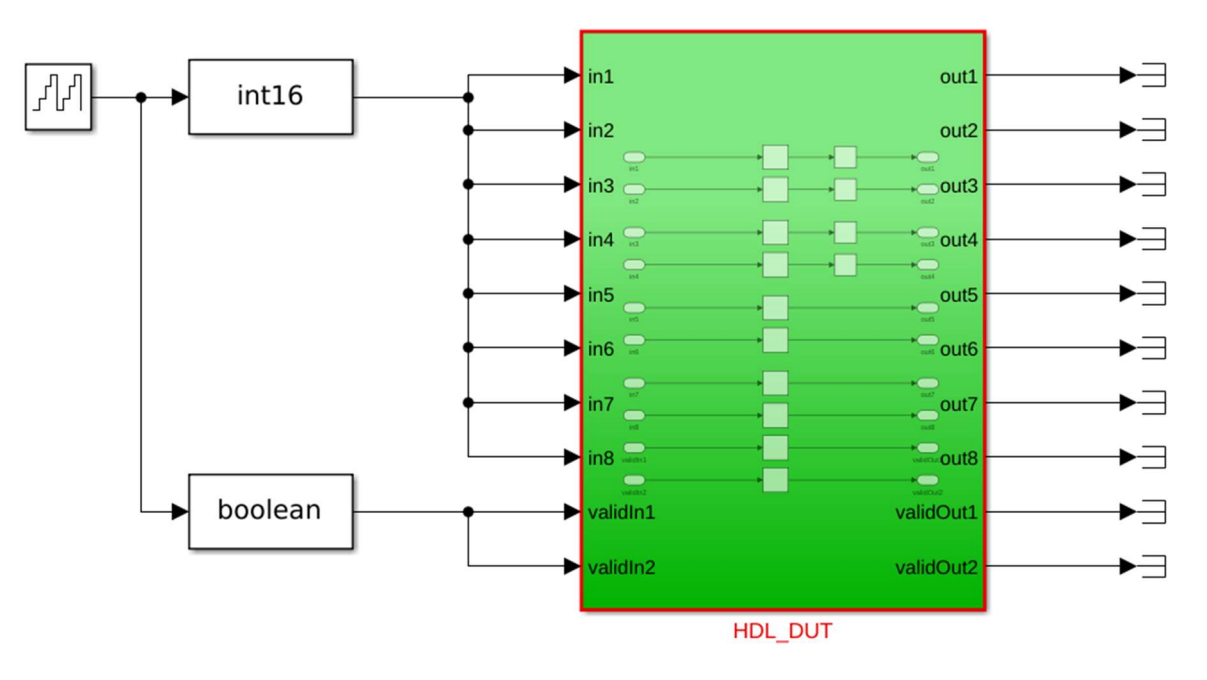

Figure 4. Simulink Device Under Test

Close this expected warning that will appear, as shown in Figure 5.

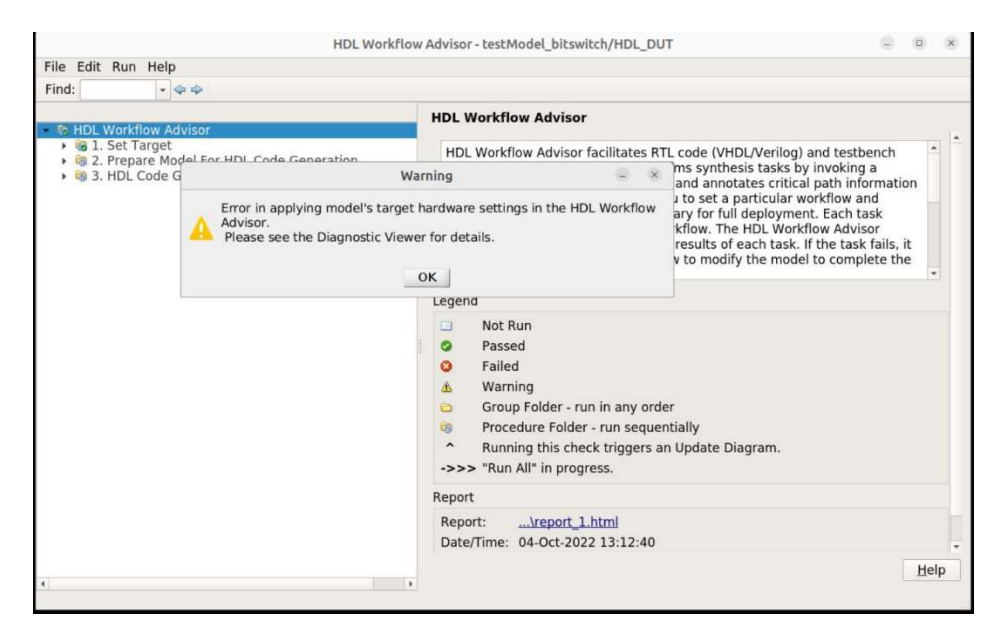

Figure 5. Expected HDL Workflow Advisor Warning

1.1 Select IP Core Generation, choose the desired project and carrier from the dropdown list and check the Allow unsupported version box. Change the project folder name if desired. Finally press the Run this Task button.

|                                                                                                    | HDL Workflow Advisor - testModel_bitswitch/HDL_DUT                                                                                                | r –                                                                           | - 0           | ×        |
|----------------------------------------------------------------------------------------------------|----------------------------------------------------------------------------------------------------|-------------------------------------------------------------------------------|---------------|----------|
| File Edit Run Help                                                                                                    |                                                                                                    |                                                                               |               |          |
| Find: 🔹 🗢 💠                                                                                                    |                                                                                                    |                                                                               |               |          |
| B HDL Workflow Advisor     B 1. Set Target                                                                                                   | 1.1. Set Target Device and Synthesis Tool<br>Analysis (^Triggers Update Diagram)                                                                  |                                                                               |               |          |
| <ul> <li>^ 1.1. Set Target Device and Synthesis Tool</li> <li>1.2. Set Target Reference Design</li> <li>1.3. Set Target Interface</li> </ul> | Set Target Device and Synthesis Tool for HDL code generation Input Parameters                                                                     |                                                                               |               |          |
| a 2. Prepare Model For HDL Code Generation     a 3. HDL Code Generation                                                                      | Target workflow: IP Core Generation                                                                                                    |                                                                               | *             |          |
| <ul> <li></li></ul>                                                                                                    | Target platform: AnalogDevices LLDK ZED                                                                                                    | ✓ Launch Board Man                                                            |               |          |
|                                                                                                    | Synthesis tool: Xilinx Vivado - Tool version:                                                                                                    | 2021.1 C Allow unsupported version Re                                         | fresh         |          |
|                                                                                                    | Family: Zynq -                                                                                                    | Device: xc7z020                                                               |               |          |
|                                                                                                    | Package: clg484                                                                                                    | Speed: -1                                                                     |               |          |
|                                                                                                    | Project folder: hdl_prj                                                                                                    | Bro                                                                           | wse           |          |
|                                                                                                    | Run This Task                                                                                                    |                                                                               |               |          |
|                                                                                                    | Result: 🥝 Passed                                                                                                    |                                                                               |               |          |
|                                                                                                    | Warning Version 2021.1 of tool Xilinx Vivado is not supported in HDL Workflow A<br>further tasks. Attempting to continue using this tool version. | Advisor. Using incompatible tool version, HDL Workflow Advisor may not be     | able to run   |          |
|                                                                                                    | Warning Embedded Coder Support Package for Xilinx Zynq Platform is not installe<br>recommended to complete the installation before proceeding.    | ed, which may be required to run task(s): Generate Simulink software interfac | e model It is | 5        |
|                                                                                                    | Passed Set Target Device and Synthesis Tool.                                                                                                    |                                                                               |               |          |
| ¢b                                                                                                    |                                                                                                    | Hel                                                                           | р Др          | •<br>ply |

Figure 6. Set Target Device and Synthesis Tool

# 1.2 Choose the RX, TX, or RX&TX configuration, then run task:

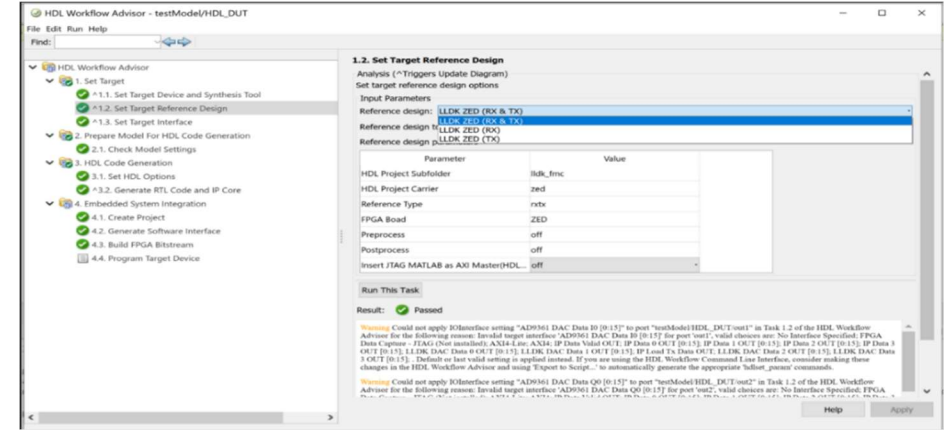

Figure 7. Set Target Reference Design

The HDL DUT in Rx &Tx configuration will pe placed between the Tx and the Rx path, as shown in Figure 8.

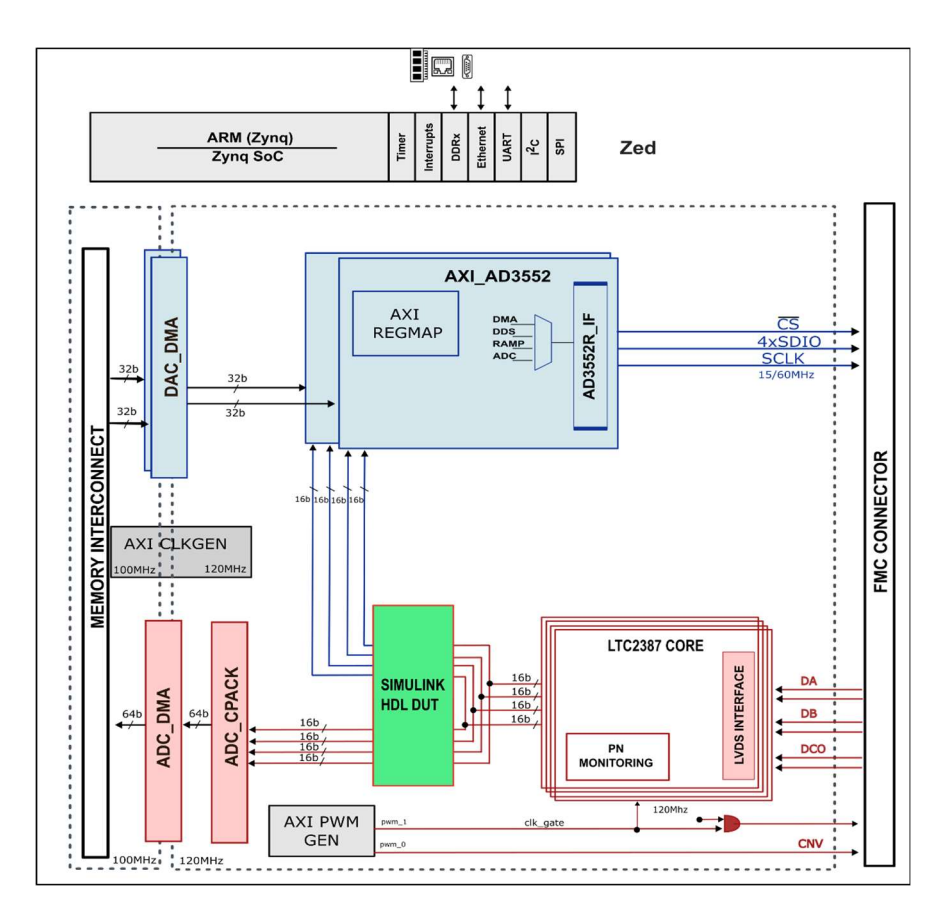

Figure 8. HDL Block Design After Inserting the Simulink Block in Rx & Tx Configuration

The HDL DUT in Tx configuration will pe placed between the Tx and the Rx path, as shown in Figure 9.

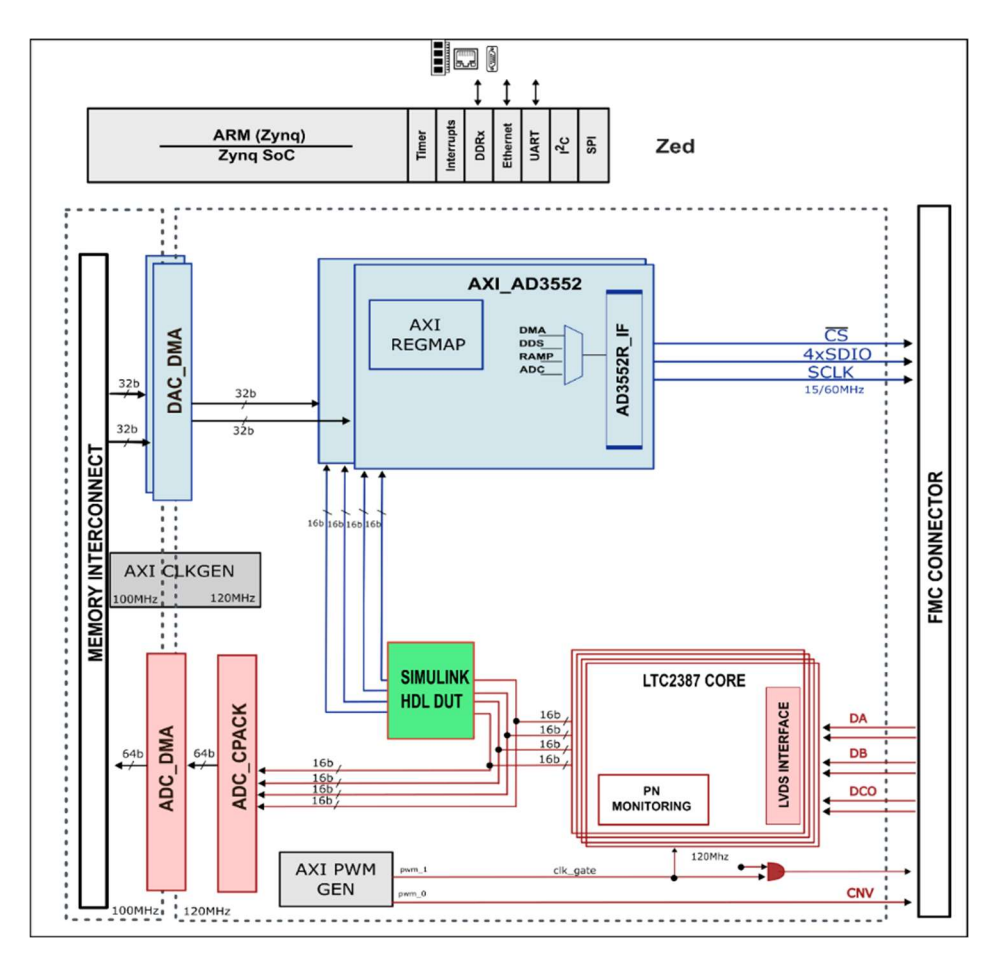

Figure 9. HDL Block Design After Inserting the Simulink Block in Tx Configuration

The HDL DUT in Rx configuration will pe placed between the Tx and the Rx path, as shown in Figure 10.

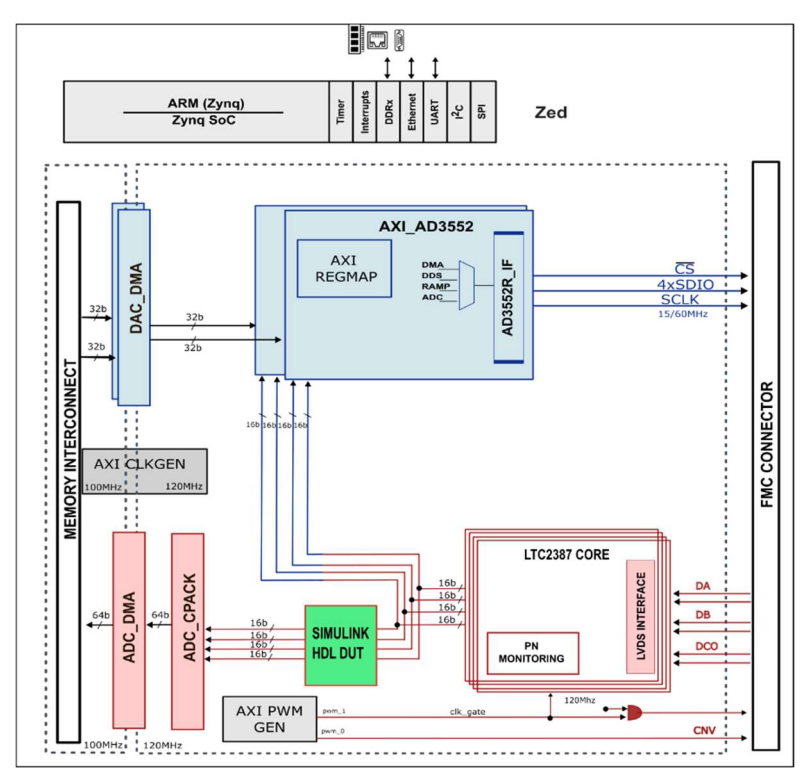

Figure 10. HDL Block Design After Inserting the Simulink Block in Rx Configuration

1.3 At this point you need to assign every port, as shown in Figure 11 and Figure 12, and run the task.

| nd:                                                                                                | 9P                                         |                                                                                                |                                                     |                        |                                   |                   |                   |
|----------------------------------------------------------------------------------------------------|--------------------------------------------|------------------------------------------------------------------------------------------------|-----------------------------------------------------|------------------------|-----------------------------------|-------------------|-------------------|
| A                                                                                                  |                                            | 1.3. Set Target Inter                                                                          | face                                                |                        |                                   |                   |                   |
| <ul> <li>HDL Workflow Advisor</li> <li> <ul> <li>I. Set Target</li> <li></li></ul></li></ul>       | Device and Synthesis T<br>Reference Design | Analysis (^Triggers Up<br>Set target interface for<br>Input Parameters<br>Processor/FPGA synch | idate Diagram)<br>HDL code gene<br>ironization: Fre | eration<br>ee running  |                                   |                   |                   |
| <ul> <li>A 1.3. Set Target I</li> <li>2. Prepare Model For</li> <li>3. UPL Code Convert</li> </ul> | nterface<br>HDL Code Generation            | Enable HDL DUT of Target platform interf                                                       | utput port gen<br>ace table                         | eration for te         | st points                         |                   |                   |
| > Colle Generat                                                                                    | Integration                                | Port Name                                                                                      | Port Type                                           | Data Type              | <b>Target Platform Interfaces</b> | Interface Mapping | Interface Options |
| · · · · · · · · · · · · · · · · · · ·                                                              | mugrocom                                   | in1                                                                                            | Inport                                              | int16                  | IP Data 0 IN [0:15]               | - [0:15]          |                   |
|                                                                                                    | in2                                        | Inport                                                                                         | int16                                               | IP Data 1 IN [0:15]    | - [0:15]                          |                   |                   |
|                                                                                                    | in3                                        | Inport                                                                                         | int16                                               | IP Data 2 IN [0:15]    | * [0:15]                          |                   |                   |
|                                                                                                    |                                            | in4                                                                                            | Inport                                              | int16                  | IP Data 3 IN [0:15]               | - [0:15]          |                   |
|                                                                                                    |                                            | in5                                                                                            | Inport                                              | int16                  | LLDK ADC Data 0 IN [0:15]         | * [0:15]          |                   |
|                                                                                                    |                                            | in6                                                                                            | Inport                                              | int16                  | LLDK ADC Data 1 IN [0:15]         | * [0:15]          |                   |
|                                                                                                    |                                            | in7                                                                                            | Inport                                              | int16                  | LLDK ADC Data 2 IN [0:15]         | - [0:15]          |                   |
|                                                                                                    |                                            | in8                                                                                            | Inport                                              | int16                  | LLDK ADC Data 3 IN [0:15]         | - [0:15]          |                   |
|                                                                                                    | validIn1                                   | Inport                                                                                         | boolean                                             | IP Valid Rx Data IN    | • [0]                             |                   |                   |
|                                                                                                    | validIn2                                   | Inport                                                                                         | boolean                                             | IP Valid Tx Data IN    | • [0]                             |                   |                   |
|                                                                                                    | in9                                        | Inport                                                                                         | int16                                               | No Interface Specified |                                   |                   |                   |
|                                                                                                    | in10                                       | Inport                                                                                         | int16                                               | No Interface Specified |                                   |                   |                   |
|                                                                                                    |                                            |                                                                                                | 41.515                                              |                        |                                   |                   |                   |

Figure 11. Set Target Interface Input Ports (Rx & Tx Reference Design)

The LLDK ADC DATA  $\langle x \rangle$  IN is the data in offset binary format captured by the ADC interface IP. IP sends the data at a variable sample rate (default is 15MHz but can be changed using the IIO Oscilloscope/ Python) along with the validIn $\langle x \rangle$  signal which has the logic value 1 for a clock period (8.33ns) when the data has changed.

| nd: 🗸 🖓 🖓                                                                                                    |                                                                                                    |                                                                                                    |                                         |                                                                                |                                  |                   |
|----------------------------------------------------------------------------------------------------|----------------------------------------------------------------------------------------------------|----------------------------------------------------------------------------------------------------|-----------------------------------------|--------------------------------------------------------------------------------|----------------------------------|-------------------|
| HDL Workflow Advisor     G 1. Set Target     A1.1. Set Target Device and Synthesis T     A1.2. Set Target Reference Design     A1.2. Set Target Interface     S @ 2. Prepare Model For HDL Code Generation | 1.3. Set Target Interf<br>Analysis (^Triggers Up<br>Set target Interface for<br>Input Parameters<br>Processor/FPGA synch<br>Enable HDL DUT of<br>Target platform Interf | face<br>date Diagram)<br>HDL code generation: Free<br>pronization: Free<br>putput port generation<br>ace table | eration<br>ee running<br>eration for te | st points                                                                      |                                  |                   |
| Age 3. HDC Code Generation     A. Embedded System Integration                                                                                                    | Port Name<br>validIn3<br>validIn4                                                                                                    | Port Type<br>Inport<br>Inport                                                                                  | Data Type<br>boolean<br>boolean         | Target Platform Interfaces<br>No Interface Specified<br>No Interface Specified | Interface Mapping .              | Interface Options |
|                                                                                                    | out1<br>out2                                                                                                    | Outport<br>Outport                                                                                             | int16<br>int16                          | IP Data 0 OUT [0:15]<br>IP Data 1 OUT [0:15]                                   | • [0:15]<br>• [0:15]             |                   |
|                                                                                                    | out3<br>out4<br>out5                                                                                                    | Outport<br>Outport<br>Outport                                                                                  | int16<br>int16<br>int16                 | IP Data 2 OUT [0:15]<br>IP Data 3 OUT [0:15]<br>LLDK DAC Data 0 OUT [0:15]     | • [0:15]<br>• [0:15]<br>• [0:15] |                   |
|                                                                                                    | out6<br>out7                                                                                                    | Outport<br>Outport                                                                                             | int16<br>int16                          | LLDK DAC Data 1 OUT [0:15]<br>LLDK DAC Data 2 OUT [0:15]                       | - [0:15]<br>- [0:15]             |                   |
|                                                                                                    | validOut1<br>validOut2                                                                                                    | Outport<br>Outport<br>Outport                                                                                  | boolean<br>boolean                      | IP Data Valid OUT<br>IP Load Tx Data OUT                                       | - [0]<br>- [0]                   |                   |

Figure 12. Set Target Interface Output Ports (Rx & Tx Reference Design)

IP DATA <x> OUT is the data in offset binary format sent to the DAC interface IP. Data must be sent at 15MSPS when both channels are enabled or at 30MSPS when only one channel is enabled. The validOut<x> signal should have the same behavior as validIn. If you make changes to the data captured by the adc (delay for 1 clock period) and want to send it to the dac output, make sure you delay the validOut signal at the same time. If the feedback resistors are placed in the default position, which is +/-10V, a 0000h code will represent -10.382V and a ffffh code will represent 10.380V as described in *Table 1*.

|     |                 |                       | Hardwar             | e                    | AD3552               | 2R Register Settings |            |
|-----|-----------------|-----------------------|---------------------|----------------------|----------------------|----------------------|------------|
|     | Output Span     | V <sub>zs</sub> (V)   | V <sub>FS</sub> (V) | Feedback Connection  | CH0_CH1_OUTPUT_RANGE | CHx_GAIN_SCALING_N   | CHx_OFFSET |
|     | +/-10V(Default) | -10.382               | 10.380              | DAC0 to DAC0_RFB0    | 0x100                | 0                    | -245       |
|     | +/- 5V          | -5.165                | 5.166               | DACO to DACO_RFBO_X2 | 0x011                | 0                    | -495       |
| CHO | 10V             | -0.165 10.163         |                     | DACO to DACO_RFBO_X2 | 0x010                | 0                    | 495        |
|     | 5V              | -0.078                | 5.077               | DAC0 to DAC0_RFB0_X1 | 0x001                | 0                    | 0          |
|     | 2.5V            | -0.198                | 2.701               | DAC0 to DAC0_RFB0_X1 | 0x000                | 3                    | -48        |
|     | +/-10V(Default) | -10.382               | 10.380              | DAC1 to DAC1_RFB1    | 0x100                | 0                    | -245       |
|     | +/- 5V          | - <mark>5.1</mark> 65 | 5.166               | DAC1 to DAC1_RFB1_X2 | 0x011                | 0                    | -495       |
| CH1 | 10V             | -0.165                | 10.163              | DACO to DACO_RFBO_X2 | 0x010                | 0                    | 495        |
|     | 5V              | -0.078                | 5.077               | DAC1 to DAC1_RFB1_X1 | 0x001                | 0                    | 0          |
|     | 2.5V            | -0.198                | 2.701               | DAC1 to DAC1_RFB1_X1 | 0x000                | 3                    | -48        |

Table 1: AD3552R DAC Output Span Configuration

Table 2, Table 3 and Table 4 show port descriptions for HDL DUT in Tx, Rx and Tx & Rx Reference Designs.

| Interface signal<br>name | Width | Description                                                                                                    |
|--------------------------|-------|----------------------------------------------------------------------------------------------------|
| IP Data 0 IN             | 16    | Custom IP data input signal. This signal is connected to the AXI_LTC2387_0 IP ADC DATA port in the ADI reference design.                                                                                |
| IP Data 1 IN             | 16    | Custom IP data input signal. This signal is connected to the AXI_LTC2387_1 IP ADC DATA port in the ADI reference design.                                                                                |
| IP Data 2 IN             | 16    | Custom IP data input signal. This signal is connected to the AXI_LTC2387_2 IP ADC DATA port in the ADI reference design.                                                                                |
| IP Data 3 IN             | 16    | Custom IP data input signal. This signal is connected to the AXI_LTC2387_3 IP ADC DATA port in the ADI reference design.                                                                                |
| IP Valid Tx Data<br>IN   | 1     | Input signal that has logic 1 value for a clock cycle period when the data starts to be valid.                                                                                                    |
| CN0585 DAC<br>Data 0 OUT | 16    | AD3552R_0 DAC 0 channel data. To be used as input into the AD3552R interface IP.                                                                                                    |
| CN0585 DAC<br>Data 1 OUT | 16    | AD3552R_0 DAC 1 channel data. To be used as input into the AD3552R interface IP.                                                                                                    |
| CN0585 DAC<br>Data 2 OUT | 16    | AD3552R_1 DAC 0 channel data. To be used as input into the AD3552R interface IP.                                                                                                    |
| CN0585 DAC<br>Data 3 OUT | 16    | AD3552R_1 DAC 1 channel data. To be used as input into the AD3552R interface IP.                                                                                                    |
| IP Load Tx Data<br>OUT   | 1     | Custom IP output signal used to notify the design that the IP is ready to receive<br>new input data. Output signal that must be logic '1' for a clock cycle period<br>when the data starts to be valid. |

Table 2: HDL DUT Ports for Transmit Reference Design (Tx)

| Interface signal<br>name | Width | Description                                                                                                    |
|--------------------------|-------|----------------------------------------------------------------------------------------------------|
| CN0585 ADC<br>Data 0 IN  | 16    | Custom IP data input signal. This signal is connected to the AXI_LTC2387_0 IP ADC DATA port in the ADI reference design. |
| CN0585 ADC<br>Data 1 IN  | 16    | Custom IP data input signal. This signal is connected to the AXI_LTC2387_1 IP ADC DATA port in the ADI reference design. |
| CN0585 ADC<br>Data 2 IN  | 16    | Custom IP data input signal. This signal is connected to the AXI_LTC2387_2 IP ADC DATA port in the ADI reference design. |
| CN0585 ADC<br>Data 3 IN  | 16    | Custom IP data input signal. This signal is connected to the AXI_LTC2387_3 IP ADC DATA port in the ADI reference design. |
| IP Valid Rx Data<br>IN   | 1     | Input signal that has logic 1 value for a clock cycle period when the data starts to be valid.                           |
| IP Data 0 OUT            | 16    | ADAQ23876 ADC 0 channel data. To be used as input for the ADC CPAK IP.                                                   |
| IP Data 1 OUT            | 16    | ADAQ23876 ADC 1 channel data. To be used as input for the ADC CPAK IP.                                                   |
| IP Data 2 OUT            | 16    | ADAQ23876 ADC 2 channel data. To be used as input for the ADC CPAK IP.                                                   |
| IP Data 3 OUT            | 16    | ADAQ23876 ADC 3 channel data. To be used as input for the ADC CPAK IP.                                                   |
| IP Data Valid OUT        | 1     | Output signal that has to be logic '1' for a clock cycle period when the data starts to be valid.                        |

 Table 3: HDL DUT Ports for Receive Reference Design (Rx)

| Interface signal name | Width | Description                                                                                                    |
|-----------------------|-------|----------------------------------------------------------------------------------------------------|
| IP Data 0 IN          | 16    | Custom IP data input signal. This signal is connected to the AXI_LTC2387_0 IP ADC DATA port in the ADI reference design.              |
| IP Data 1 IN          | 16    | Custom IP data input signal. This signal is connected to the AXI_LTC2387_1 IP ADC DATA port in the ADI reference design.              |
| IP Data 2 IN          | 16    | Custom IP data input signal. This signal is connected to the AXI_LTC2387_2 IP ADC DATA port in the ADI reference design.              |
| IP Data 3 IN          | 16    | Custom IP data input signal. This signal is connected to the AXI_LTC2387_3 IP ADC DATA port in the ADI reference design.              |
| CN0585 ADC Data 0 IN  | 16    | Custom IP data input signal. This signal is connected to the AXI_LTC2387_0 IP ADC DATA port in the ADI reference design.              |
| CN0585 ADC Data 1 IN  | 16    | Custom IP data input signal. This signal is connected to the AXI_LTC2387_1 IP ADC DATA port in the ADI reference design.              |
| CN0585 ADC Data 2 IN  | 16    | Custom IP data input signal. This signal is connected to the AXI_LTC2387_2 IP ADC DATA port in the ADI reference design.              |
| CN0585 ADC Data 3 IN  | 16    | Custom IP data input signal. This signal is connected to the AXI_LTC2387_3 IP ADC DATA port in the ADI reference design.              |
| IP Valid Rx Data IN   | 1     | Input signal that has logic 1 value for a clock cycle period when the data starts to be valid.                                        |
| IP Valid Tx Data IN   | 1     | Input signal that has logic 1 value for a clock cycle period when the data starts to be valid.                                        |
| IP Data 0 OUT         | 16    | ADAQ23876 ADC 0 channel data. To be used as input for the ADC CPAK IP.                                                                |
| IP Data 1 OUT         | 16    | ADAQ23876 ADC 1 channel data. To be used as input for the ADC CPAK IP.                                                                |
| IP Data 2 OUT         | 16    | ADAQ23876 ADC 2 channel data. To be used as input for the ADC CPAK IP.                                                                |
| IP Data 3 OUT         | 16    | ADAQ23876 ADC 3 channel data. To be used as input for the ADC CPAK IP.                                                                |
| CN0585 DAC Data 0 OUT | 16    | AD3552R_0 DAC 0 channel data. To be used as input into the AD3552R interface IP.                                                      |
| CN0585 DAC Data 1 OUT | 16    | AD3552R_0 DAC 1 channel data. To be used as input into the AD3552R interface IP.                                                      |
| CN0585 DAC Data 2 OUT | 16    | AD3552R_1 DAC 0 channel data. To be used as input into the AD3552R interface IP.                                                      |
| CN0585 DAC Data 3 OUT | 16    | AD3552R_1 DAC 1 channel data. To be used as input into the AD3552R interface IP.                                                      |
| IP Data Valid OUT     | 1     | Output signal that has to be logic 'l' for a clock cycle period when the data starts to be valid.                                     |
| IP Load Tx Data OUT   | 1     | Custom IP output signal used to notify the design that the IP is ready to receive new input data. The duration must be 1 clock cycle. |

 Table 4: HDL DUT Ports for Transmit & Receive Reference Design (Tx & Rx)

2.1 Run the task, as shown in Figure 13.

|                                                                                                    | HDL Workflow Advisor - testModel_bitswitch/HDL_DUT                                                                                                    |      | ٥ | × |
|----------------------------------------------------------------------------------------------------|----------------------------------------------------------------------------------------------------|------|---|---|
| File Edit Run Help                                                                                                    |                                                                                                    |      |   |   |
| Find: 🔹 🔹 🗢                                                                                                    |                                                                                                    |      |   |   |
| <ul> <li>♥ HDL Workflow Advisor</li> <li>▼</li></ul>                                                                                                    | 2.1. Check Model Settings<br>Analysis                                                                                                    |      |   |   |
| <ul> <li>^1.1. Set Target Device and Synthesis Tool</li> <li>^1.2. Set Target Reference Design</li> <li>^1.3. Set Target Interface</li> <li>2. Prepare Model For HDL Code Generation</li> <li>2.1. Check Model Settings     </li> <li>4. EnDL Code Generation     <li>4. Embedded System Integration </li> </li></ul> | Check basic model-level settings for HDL code generation. To run additional HDL code generation compatibility checks, click<br>button below to launch the HDL Code Advisor (opens in a separate window).<br>Input Parameters | k th | e |   |
|                                                                                                    | HDL Code Advisor                                                                                                    |      |   |   |
|                                                                                                    | Result: 🥥 Passed                                                                                                    |      |   |   |
|                                                                                                    | Passed To run additional compatibility checks, click the button to launch the HDL Code Advisor (opens in a separate window).                                                                                                 |      |   |   |

Figure 13. Check Model Settings

3.1 Select Verilog for the HDL Code Generation Settings, then run task as shown in Figure 14.

|                                                                                                    |                                                                                                    | HDL Workflow Advisor - testModel_bitswitch/HDL_DUT                                                                                                    |        | D | 0 |
|----------------------------------------------------------------------------------------------------|----------------------------------------------------------------------------------------------------|----------------------------------------------------------------------------------------------------|--------|---|---|
| ile Edit Run Help                                                                                                    |                                                                                                    |                                                                                                    |        |   |   |
| ind: 🚽 🗣 🗇                                                                                                    |                                                                                                    |                                                                                                    |        |   |   |
| <ul> <li>HDL Workflow Advisor</li> <li>1. Set Target</li> <li>1.1. Set Target De</li> <li>1.1. Set Target Re</li> <li>1.3. Set Target Inf</li> <li>2. Prepare Model For F</li> <li>2.1. Check Model S</li> <li>3. HDL Code Generatic</li> </ul> | evice and Synthesis Tool<br>ference Design<br>terface<br>IDL Code Generation<br>ettings<br>on                                                                                                | 3.1. Set HDL Options         Analysis         Set options for HDL code and testbench generation         Input Parameters         HDL Code Generation Settings |        |   |   |
| 3.1., Set HDL Option     3.2. Generate RTL     Solver     Data importExport     Math and Data Types     Diagnostics     Hardware implementation     Mode Generation     Target     Optimization                                                 | Configuration Parameters: testModel_bitswitch/Configuration (Active)                                                                                                    |                                                                                                    |        |   |   |
|                                                                                                    | Solver<br>Solver<br>Data ImportExport<br>Math and Data Types<br>Diagnotics<br>Hardware Implementation<br>Model Referencing<br>Simulation Target<br>Code Generation<br>Target<br>Optimization | Set Basic Options Generate HDL, for: testModel_bitswitch/HDL_DUT  HDL  VHDL Verlog  Restore Model Defaults Run Compatibility Ch. Generate                     | Browse |   |   |

Figure 14. Set HDL Options

3.2 Run the task, as shown in Figure 15.

|                                                                                                    | HDL Workflow Advisor - testModel_bitswitch/HDL_DUT                  | - a x      |
|----------------------------------------------------------------------------------------------------|---------------------------------------------------------------------|------------|
| File Edit Run Help                                                                                                    |                                                                     |            |
| Find: 🔹 🗢 💠                                                                                                    |                                                                     |            |
| <ul> <li>WDL Workflow Advisor</li> <li>I Set Target</li> <li>1. Set Target Device and Synthesis Tool</li> <li>1.2. Set Target Reference Design</li> <li>1.3. Set Target Interface</li> <li>2. Propare Model For HDL Code Generation</li> <li>3.1. Set HDL Options</li> <li>3.1. Set HDL Options</li> <li>3.2. Generate RHL Code and IP Core</li> <li>4. Embedded System Integration</li> <li>4.2. Greater Bistream</li> <li>4.4. Program Target Device</li> </ul> | 3.2. Generate RTL Code and IP Core         Additional source files: | Add Source |

Figure 15. Generate RTL Code and IP Core.

4.1 Run the task (this will create the Vivado block design in the hdl\_prj/vivado\_ip\_prj folder, or the project folder name that was chosen in 1.1), as shown in Figure 16.

| M Applications Places System 📄 🖬 🥪                                                                                                    | HDI Workflow Advisor - testModel bitswitch/HDI DIIT                                                                                                    |
|----------------------------------------------------------------------------------------------------|----------------------------------------------------------------------------------------------------|
| File Edit Run Help<br>Find:                                                                                                    |                                                                                                    |
| <ul> <li>HDL Workflow Advisor</li> <li>1. Set Target</li> <li>1.1. Set Target Reference Design</li> <li>1.2. Set Target Interface</li> <li>2. Prepare Model For HDL Code Generation</li> <li>2.1. Check Model Settings</li> <li>3. HDL Code Generation</li> <li>3.1. Set HDL Options</li> <li>3.1. Set HDL Options</li> <li>3.1. Set HDL Code Generation</li> <li>4.1. Seter Project</li> <li>4.2. Generate RTL Code and IP Core</li> <li>4.1. Greate Project</li> <li>4.2. Generate Project</li> <li>4.3. Build PFOA Bitstream</li> <li>4.4. Program Target Device</li> </ul> | 4.1. Create Project         Analysis         Create project for embedded system tool         Input Parameters         Embedded system tool: Xilinx Vivado with IP Integrator         Project folder: hdl_pri/Vivado_ip_pri         Synthesis objective: None         Enable IP caching         Result: Passed         Passed         Passed Create Project:         Task "create Project."         Task "create Project."         Task "create Project."         Task "create Project."         Task "create Project."         Task "create Project."         Task "create Project."         Task "create Project."         Task "create Project."         String Xilink Vivado or Fri Jun 10:9:30:5 MOT 2021         **** SF Build 32:46:46 or Fri Jun 10:9:30:57 MOT 2021         **** SF Build 32:16:46 or Fri Jun 10:9:30:57 MOT 2021         **** SF Build 32:16:46 or Fri Jun 10:9:30:55 MOT 2021         ************************************ |

Figure 16. Create Project.

#### 4.2 Run the task in Figure 17.

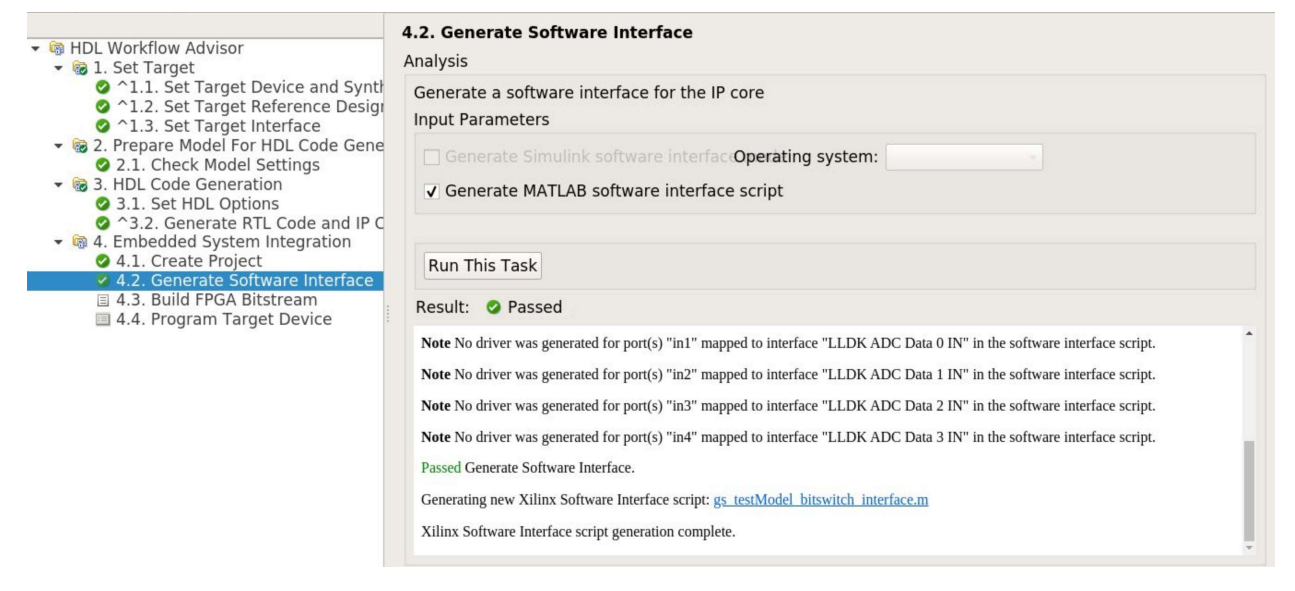

## Figure 17. Generate Software Interface

4.3 Choose the "Custom" option for the Tcl file synthesis build, then Browse for the adi\_build.tcl file located under HighSpeedConverterToolbox/CI/scripts, as shown in Figure 18:

|                                                                                                    | HDL Workflow Advisor - testModel_bitswitch/HDL_DUT                                                                                                    | •     |              | ×  |
|----------------------------------------------------------------------------------------------------|----------------------------------------------------------------------------------------------------|-------|--------------|----|
| File Edit Run Help<br>Find:                                                                                                    |                                                                                                    |       |              |    |
| <ul> <li>HDL Workflow Advisor</li> <li>HDL Workflow Advisor</li> <li>1. Set Target</li> <li>1.1. Set Target Device and Syntf</li> <li>1.2. Set Target Reference Design</li> <li>1.3. Set Target Interface</li> <li>2.1. Check Model Settings</li> <li>3. HDL Code Generation</li> <li>3.1. Set HDL Options</li> <li>3.2. Generate RTL Code and IP C</li> <li>4.1. Create Project</li> <li>4.2. Generate Software Interface</li> <li>4.4. Program Target Device</li> </ul> | 4.3. Build FPGA Bitstream<br>Analysis<br>Synthesis and generate bitstream for embedded system on FPGA                                                                                                    |       |              |    |
|                                                                                                    | Run build process externally Tcl file for synthesis build: Custom eedConverterToolbox/Cl/scripts/adi_build.tcl Enable routed design checkpoint for build Routed design checkpoint file for build: Default Routed design checkpoint file: hdl_pri/checkpoint/system_routed.dcp Maximum number of cores for build: synthesis tool defau + | Brows | : <b>e</b> . |    |
|                                                                                                    | Run This Task Result: 🗉 Not Run                                                                                                    |       |              |    |
|                                                                                                    | Click Run This Task.                                                                                                    |       |              |    |
| ( ) ) ) ) ( ) ) ( ) ( ) ( ) ( ) ( ) ( )                                                                                                    | Ŀ                                                                                                    | lelp  | App          | ly |

Figure 18. Build FPGA Bitstream

A bash prompt will open, and you can see the entire build process log file, as shown in Figure 19, and Figure 20.

This step usually takes about an hour.

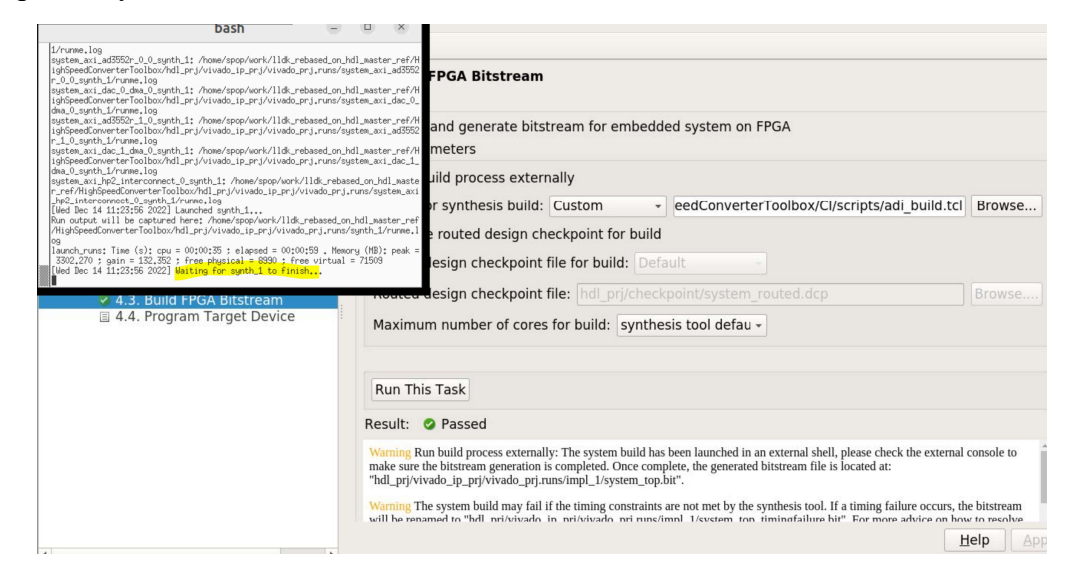

## Figure 19. Build FPGA Bitstream Console Output

|                                                                                                    | HDL Workflow Advisor - testModel_bitswitch/HDL_DUT                                                                                                    |              | × |  |  |
|----------------------------------------------------------------------------------------------------|----------------------------------------------------------------------------------------------------|--------------|---|--|--|
| bash 😑                                                                                                    |                                                                                                    |              |   |  |  |
| 32 Info., 0 Barnings, 0 Critical Marnings and 0 Errors encountered<br>with_bithrem completed successfully<br>writh_bithrems. Then (9): cps = 000040 : elagesd = 0000024, M,<br>Ms = 4000.675 ; psin = 358.755 ; free physical = 11964 ; free virt<br>INFD: [Common 17-206] Exiting Vivado at led Bec 14 1352:41 2022.,<br>[Wed Bec 14 1552:47 2022] incl = 1.1 finished<br>wait.on.runt Time (9): cpu = 00000102; elapsed = 000701, Hemo-<br>1339.369 ; psin = 0.000; free physical = 14199 ; free virtual =<br>INFD: [Vivado 12-4859] Creating Mardamer Platform: /home/spopMark.<br>ndd_lastErg=/MingSSeedCommeter foolbohndl.psr/Vivado.jp.pr//<br>INFD: [Ms 35:2053] elapsed time for repository (/ema/wediadata/<br>04/2021_i/444/webeddom)) boding 1 seconds | (#B): peak =<br>Idrebare<br>Idrebare<br>and generate bitstream for embedded system on FPGA<br>weters<br>x/11/m/Viva                                                                                                    |              |   |  |  |
| INGD: [Vivado 12:1264] The Hardware Platform can be used for Hard<br>INGD: [Vivado 12:4685] Successfully created Hardware Platform: And<br>Id&_rebased_on_hal_meeter_ref/NighipeedConverterToolbox/hal_er_j/vi<br>Plasarb wait. bits may take a few minutes.<br>Ebededde system build completed.<br>Tow may close this shell.<br>ENGD: [Common 17-206] Exiting Vivado at Wed Dec 14 13:54:03 2022.                                                                                                    | <pre>we we we we we we we we we we we we we w</pre>                                                                                                    | Browse       |   |  |  |
| 4.3. Build FPGA Bitstream                                                                                                    | House design checkpoint file: hdl_prj/checkpoint/system_routed.dcp                                                                                                    | Browse       |   |  |  |
| 4.4. Program Target Device                                                                                                    | Maximum number of cores for build: synthesis tool defau -                                                                                                    |              |   |  |  |
|                                                                                                    | Run This Task                                                                                                    |              |   |  |  |
|                                                                                                    | Result: 📀 Passed                                                                                                    |              |   |  |  |
|                                                                                                    | Warning Run build process externally: The system build has been launched in an external shell, please check the external<br>make sure the bitstream generation is completed. Once complete, the generated bitstream file is located at:<br>"hdl_prj/vivado_jp_prj/vivado_prj.runs/impl_1/system_top.bit". | console to   |   |  |  |
|                                                                                                    | Warning The system build may fail if the timing constraints are not met by the synthesis tool. If a timing failure occurs, the will be renamed to "bdll pri/vivado in pri/vivado pri runs/impl 1/system too timingfailure bit". For more advice on ho                                                     | he bitstream | + |  |  |
| 4                                                                                                    |                                                                                                    | Help App     | y |  |  |

Figure 20. Build FPGA Bitstream Task Complete Message

In the end you will get this message, and the generated BOOT.BIN file will be located here, Figure 21.

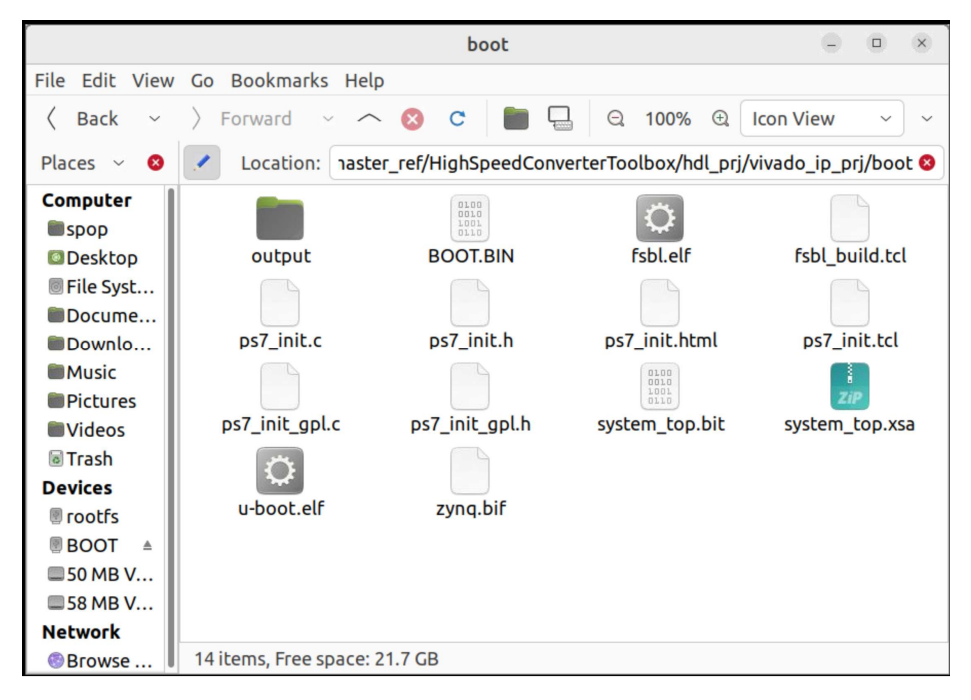

Figure 21. Location of the BOOT.BIN File

4.4 Program target device

This tab in the HDL Workflow Advisor is incompatible with The ADI SD card flow. Instead, choose one of the following methods to update the BOOT.BIN file on the SD card.

After the BOOT.BIN file is generated, you have 2 options:

- Copy the BOOT.BIN file on the SD Card directly.
- Send it via network using a terminal (CMD for Windows machine): 1. Go to the folder where the BOOT.BIN file is:

# HighSpeedConverterToolbox/hdl\_prj/vivado\_ip\_prj/boot

2. Run this command:

# scp BOOT.BIN root@<your\_board\_ip>:/boot

Finally, reboot the board.